# ClickFlow SearchTrail Manual

ClickFlow 1.5 SearchTrail

Copyright ©2005 C-EGG, All rights reserved. http://www.c-egg.com

# **Table of Contents**

| 1. インストール/アンインストール              |    |
|---------------------------------|----|
| インストール                          | 3  |
| アンインストール                        | 3  |
| 2. 基本操作                         | 4  |
| 2.1. 新しいログ解析                    | 4  |
| LogAnalyzer Wizard              | 4  |
| 解析オプション:詳細指定                    | 5  |
| 2.2. ログの追加                      | 5  |
| 2.3. ウィンドウ操作                    | 6  |
| 標準的な操作手順                        | 6  |
| <i>3. 集計方法</i>                  | 7  |
| 検索エンジン                          | 7  |
| 検索ワード                           | 7  |
| 訪問リスト                           | 8  |
| 4. ini reference                | 9  |
| 4.1. init_searchtrail.ini       |    |
| About Section                   | 9  |
| InsertWordFilter Section        | 10 |
| 4.2. referer2search*.ini        | 11 |
| About Section                   | 11 |
| Operator Section                | 12 |
| 5. Regular expression reference | 13 |
| エスケープ文字                         | 13 |
| 位置マッチング                         | 13 |
| 文字クラス                           | 14 |
| 繰り返し                            | 14 |
| グループ化                           | 15 |

# 1. インストール/アンインストール

## インストール

- 1. 旧バージョンがインストールされている場合にはアンインストールします。
- 2. ClickFlow の最新版を http://www.c-egg.com/clf/ からダウンロードします。
- 3. ダウンロードしたファイルを開きインストールします。
- 4. インストールが終了したら ClickFlow を起動します。
- 5. 表示されるダイアログに License を入力します。

```
例)
TYPE CFAC-0FE0
CODE 0123-4567-89AB-CDEF
```

※TYPE や CODE で使用している文字
 半角数字"0"から"9"
 半角大文字アルファベット"A"から"Z"
 半角ハイフン"-"

6. OK をクリックし製品を起動します。

## アンインストール

- 1. 起動している ClickFlow や ClickFlow 関連のツールをすべて終了します。
- コントロール・パネルの「アプリケーションの追加と削除」から ClickFlow を削除します。 データ保存フォルダは自動で削除されません。
- 3. データ保存フォルダ、設定保存フォルダを削除します。(Optional)

```
データ保存フォルダ : My Document 下の"My ClickFlow"
設定保存フォルダ : Program Files下の"C-EGG¥ClickFlow¥conf15"
```

# 2. 基本操作

## 2.1. 新しいログ解析

ClickFlow の解析エンジンは、Apache HTTPD Server から出力される"Combined Log Format" に対応しています。

解析するログ・ファイルには、RequestとRefererの組み合わせを最低3段以上追跡することが可能 な記録が1組以上含まれている必要があります。

例)解析可能な最小ログ

127.0.0.1 - - [01/Jun/2000:00:00:00 +0900] "GET / HTTP/1.0" 200 - "http://external.site/" "Mozilla/4.0" 127.0.0.1 - - [01/Jun/2000:00:00:00 +0900] "GET /1hop/ HTTP/1.0" 200 - "http://c-egg.com/" "Mozilla/4.0" 127.0.0.1 - - [01/Jun/2000:00:00:00 +0900] "GET /2hop/ HTTP/1.0" 200 - "http://c-egg.com/1hop/" "Mozilla/4.0" 127.0.0.1 - - [01/Jun/2000:00:00:00 +0900] "GET /3hop/ HTTP/1.0" 200 - "http://c-egg.com/2hop/" "Mozilla/4.0"

解析では閲覧者が直接開くことの無い埋め込みオブジェクト(画像/音楽/動画/フラッシュ/など)を除外 する必要があります。解析オプション「標準」では、除外される拡張子に"jpg, gif, png, swf, css, js"が 指定されます。その他の拡張子を除外する必要がある場合には、解析オプション(p.5)に追加指定して ください。

### LogAnalyzer Wizard

- 1. メニューから「ファイル」->「新しいログ解析」を選択し、LogAnalyzer Wizard を起動します。
- 2. 解析するログ・ファイルをワイルドカードで指定します。(Optional)
  - 例) c:¥www¥log¥以下に次のログ·ファイルがある場合

```
access200101.log.gz
access200102.log.gz
access200103.log.gz
access200104.log.gz
:
:
ワイルドカードの例
"c:¥www¥log¥access2001*.log.gz"
```

- 3. ファイル・リストの編集を行います。
- 4. 解析オプション「標準」を選択します。
- 5. 「完了」をクリックして解析を開始します。

## 解析オプション:詳細指定

- 1. LogAnalyzer Wizard で解析オプション「詳細指定」を選択します。
- 2. 除外する拡張子を指定します。区切り文字:","(Comma)

解析から除外するページの埋め込みオブジェクト(画像/音楽/動画/フラッシュ/など)の拡張子を指 定します。 除外を行わない場合、統計情報の Stay(p.7)が大きく変化することがあります。

3. DirectoryIndex を指定します。区切り文字:","(Comma)

/dir/index.html へのアクセスが/dir/と等価になる場合、"index.html"を指定します。

4. UserAgent の選別方法を選択します。

「標準」以外ではロボットなどのアクセスも集計するため、閲覧者のクリック数に関連する集計情報が 大きく変化する場合があります。

# 2.2.ログの追加

解析済みログ・ファイル(\*.cflog)に新しくログ・ファイルを追加します。

- 1. 解析済みログ・ファイルを開きます
- 2. メニューから「ファイル」->「ログの追加」を選択し、LogAnalyzer Wizard を起動します。
- 3. 「新しいログ解析」と同様の手順でログ・ファイルを指定してください。
  - 追加可能なファイル 解析済みログ・ファイルよりも新しいファイル

# 2.3. ウィンドウ操作

### 標準的な操作手順

- 1. 解析済みログ・ファイルを開きます。(新しいログ解析 p.4)
- 2. 「1. 検索エンジン」一覧から検索エンジンを選択します 複数の項目を選択するには、Ctrl キーや Shift キーを押しながら項目をクリックします。
- 5. 「2. 検索ワード」一覧から検索ワードを選択します
   複数の項目を選択するには、Ctrl キーや Shift キーを押しながら項目をクリックします。
   何も表示されない場合には、表示を「すべて」に変更してください。
- 1. 「3. 訪問者リスト A/B」から訪問者を選択します
   複数の項目を選択するには、Ctrl キーや Shift キーを押しながら項目をクリックします。

以上の操作から、特定の検索エンジンから、ある検索ワードで訪問したユーザが、どのようなページ を閲覧したか、などの情報を表示することができます。

# 3. 集計方法

### 検索エンジン

#### Visitor

1回の検索を1人の Visitor として加算

#### Link

Referer から訪問のあった Request の数

Referer

「サービス名から選択」では、referer2searchname.ini(p.11)に記述される方法で Refererをグループ化します。

### 検索ワード

「検索エンジン」で選択した Referer グループからの検索ワードを抽出し、統計を行います。

Visitor

同一の検索ワードでの検索数

Stay

到着から次のクリックまでにかかる平均時間。そのままサイトを退去した閲覧者は集計から除 外しています。

#### Exit

到着から最後のクリックまでの平均時間

Rank

検索結果の何ページ目に表示されていたかの平均を集計。Rank=1.5 は、およそ1ページ目 から2ページ目にかけて表示されることが多いということを表しています。ページ数は、 referer2searchpage.ini(p.11)により生成します。

ページ数が取得できない場合は1ページ目に表示されたものとして集計を行います。そのため Rank は実際の平均ページ数を下限とし、それよりも少し小さい値になります。

Click

退去するまでの平均クリック数

#### Words

referer2searchword.ini(p.11)により生成

C-EGG ClickFlow

### 訪問リスト

「検索エンジン」で選択した Referer グループの中で、「検索ワード」の検索を行ったユーザを対象にした集計を行います。

Visitor

閲覧ユーザ数

#### Request

閲覧 URL

訪問リストBでは、訪問リストAで選択した訪問者を対象に集計を行います。

# 4. ini reference

# 4.1.init\_searchtrail.ini

## **About Section**

[About] Version=1.5 Description="description"

Entries and Values

Version 書式のバージョンを指定します。 Description このファイルの説明を記述します。

#### Example

[About] Version Description

= 1.5 = "Initialize"

### InsertWordFilter Section

```
[word-filter-name]
Dispatch=InsertWordFilter
Text="display-text"
ReadOnly={0|1}
VariableMin={(null)|float-number}
VariableMax={(null)|float-number}
```

#### Entries and Values

#### Dispatch

このセクションの働きを記述します。

Text

WordFilter の表示名を記述します。

#### ReadOnly

1の場合読み取り専用になります。

#### Variable**Min**

#### Variable**Max**

Variable が最小値(Min)以上、最大値(Max)以下の検索ワードのみを集計対象にします。上 下限を設定しない場合には空欄にします。

#### Comment

WordFilter の挿入は Tab Section の記述された順序で行われます。

```
[Important]
Dispatch = InsertWordFilter
ReadOnly = 1
         = "重要な検索ワード"
Text
VisitMin = 5
VisitMax
           =
StayMin
           = 5
StayMax
           =
ExitMin
          = 10
ExitMax
           =
RankMin
           =
           = 10
RankMax
          =
ClickMin
ClickMax
          =
```

## 4.2. referer2search\*.ini

## About Section

```
[About]
Version=1.5
Description="description"
Source={"FullReferer" | "Referer"}
```

#### Entries and Values

#### Version

書式のバージョンを指定します。

#### Description

このファイルの説明を記述します。

#### Source

使用していません。(他の ClickFlow 製品で利用します)

```
[About]
Version = 1.5
Description = "FullReferer to SearchPage"
Source = "FullReferer"
```

### **Operator Section**

[operator-name]
IfID="decimal-number"
Pattern="pattern-string"
Replace="replace-string"
Unescape={raw | UTF-8 | EUC-JP | ShiftJIS | ISO-2022-JP}
SetID="decimal-number"

#### Entries and Values

#### IfID

ID が一致する場合にのみ実行。初期状態は-1。記述しない場合には全ての場合に実行。 Pattern 正規表現のマッチングパターン Replace 置換する文字列

Unescape

置換した場合に、文字列を指定の Charset で unescape します

SetID

置換した場合にセットされる ID

#### Comment

Operation は記述された順序で実行します。

```
[Google%UTF-8]
IfID=10
Pattern="^ie=(UTF¥-8|utf¥-8)&.*q=([^&]+).*"
Replace="$2"
Unescape="UTF-8"
SetID=9999
[StripQuote]
IfID=9999
Pattern="^"([^"]*)"$"
Replace="$1"
```

# 5. Regular expression reference

## エスケープ文字

 $\mathbf{\tilde{Y}}$ ?  $\mathbf{\tilde{Y}}$   $\mathbf{\tilde{Y}}$   $\mathbf{\tilde{Y}}$   $\mathbf{\tilde{Y}}$   $\mathbf{\tilde{Y}}$   $\mathbf{\tilde{Y}}$   $\mathbf{\tilde{Y}}$   $\mathbf{\tilde{Y}}$   $\mathbf{\tilde{Y}}$   $\mathbf{\tilde{Y}}$   $\mathbf{\tilde{Y}}$   $\mathbf{\tilde{Y}}$   $\mathbf{\tilde{Y}}$   $\mathbf{\tilde{Y}}$ 

#### Example

```
"http://www.co.jp/"
"http://wwwXco.jp/"にもマッチします。
```

```
"http://c-egg.com/search?d="
"http://c-egg.com/searched="にもマッチします。
```

```
"^http://c-egg¥.com/search¥?d=test$"
"http://c-egg.com/search?d=test"にのみマッチします。
```

## 位置マッチング

| ^ | 先頭にマッチします。 |
|---|------------|
| ^ | 先頭にマッナします。 |

\$ 末尾にマッチします。

```
"^http://c-egg¥.com/search¥?d=test$"
    "http://c-egg.com/search?d=test"にのみマッチします。
"^/dir/"
    "/dir/"で始まる Request にマッチします。
```

## 文字クラス

| [xyz]  | 含まれている任意の1文字にマッチします。  |
|--------|-----------------------|
| [^xyz] | 含まれていない任意の1文字にマッチします。 |
| •      | ¥n 以外の任意の文字にマッチします。   |
| ¥w     | [a-zA-Z_0-9]と等価       |
| ¥₩     | [^a-zA-Z_0-9]と等価      |
| ¥d     | [0-9]と等価              |
| ¥D     | [^0-9]と等価             |

#### Example

```
"^/[^/]+/$"
/の直下にあるディレクトリにマッチします。
```

```
"^http://[^/]+¥.[a-z]{2}¥.jp"
"http://c-egg.ac.jp", "http://c-egg.go.jp"などにマッチします。
```

## 繰り返し

| $\{x\}$ | ちょうど x 回マッチします。     |
|---------|---------------------|
| {x,}    | x 回以上マッチします。        |
| {x,y}   | x 以上、y 以下の回数マッチします。 |
| ?       | {0,1}と等価            |
| *       | {0,}と等価             |
| +       | {1,}と等価             |

#### Example

"^http://[^/¥.]+¥.[a-z]{2}¥.jp" "http://c-egg.ac.jp", "http://c-egg.go.jp"などにマッチします。

## グループ化

() 1 つの句を作成します。
 | "(ac)|(co)" は "ac" または "co"にマッチします。

```
"^http://[^/]*¥.(ac|go|co)¥.jp$"
"c-egg.ac.jp", "www.c-egg.go.jp"などにマッチします。
"^http://www¥.google¥.(com|(co|com)¥.[a-z]{2}|[a-z]{2})"
"www.google.com", "www.google.co.jp", "www.google.com.au",
"www.google.de"などにマッチします。
```